## DAIMLER TRUCK

## Änderung der E-Mailadresse für das Daimler Truck Supplier Portal

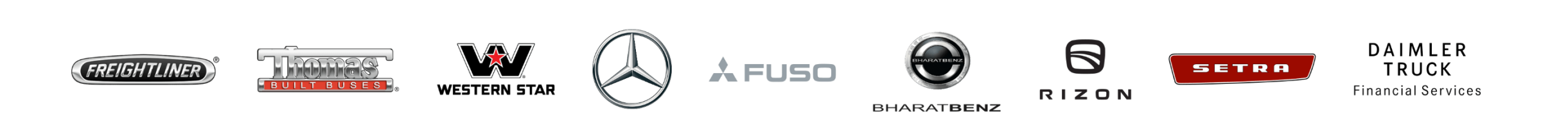

**Schritt 1:** Melde Sie sich im Daimler Truck Supplier Portal an. (URL: <u>https://supplier.daimlertruck.com</u>)

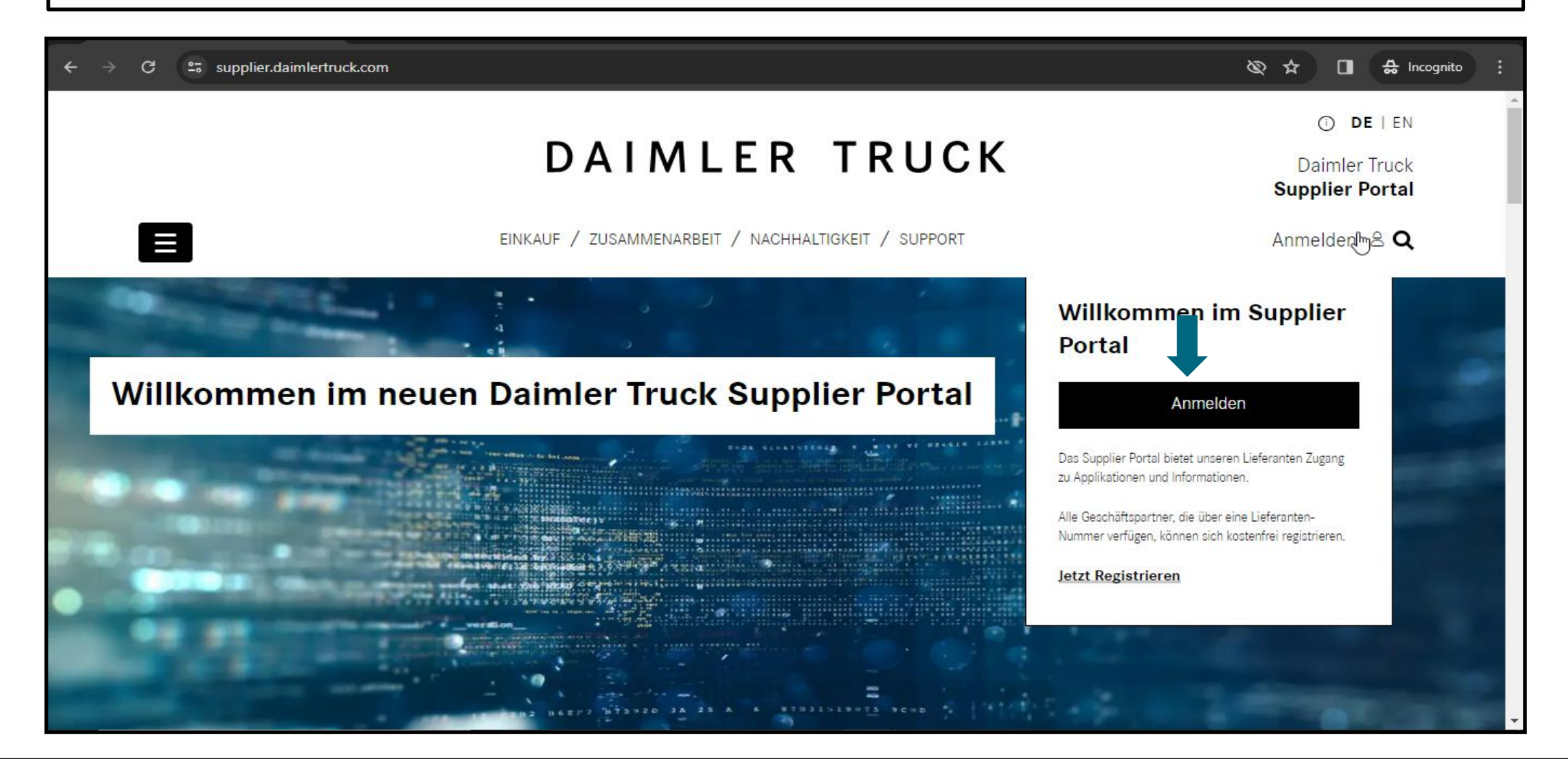

### Schritt 2: Anmeldung mit Ihrer Benutzer-ID und Ihrem Passwort

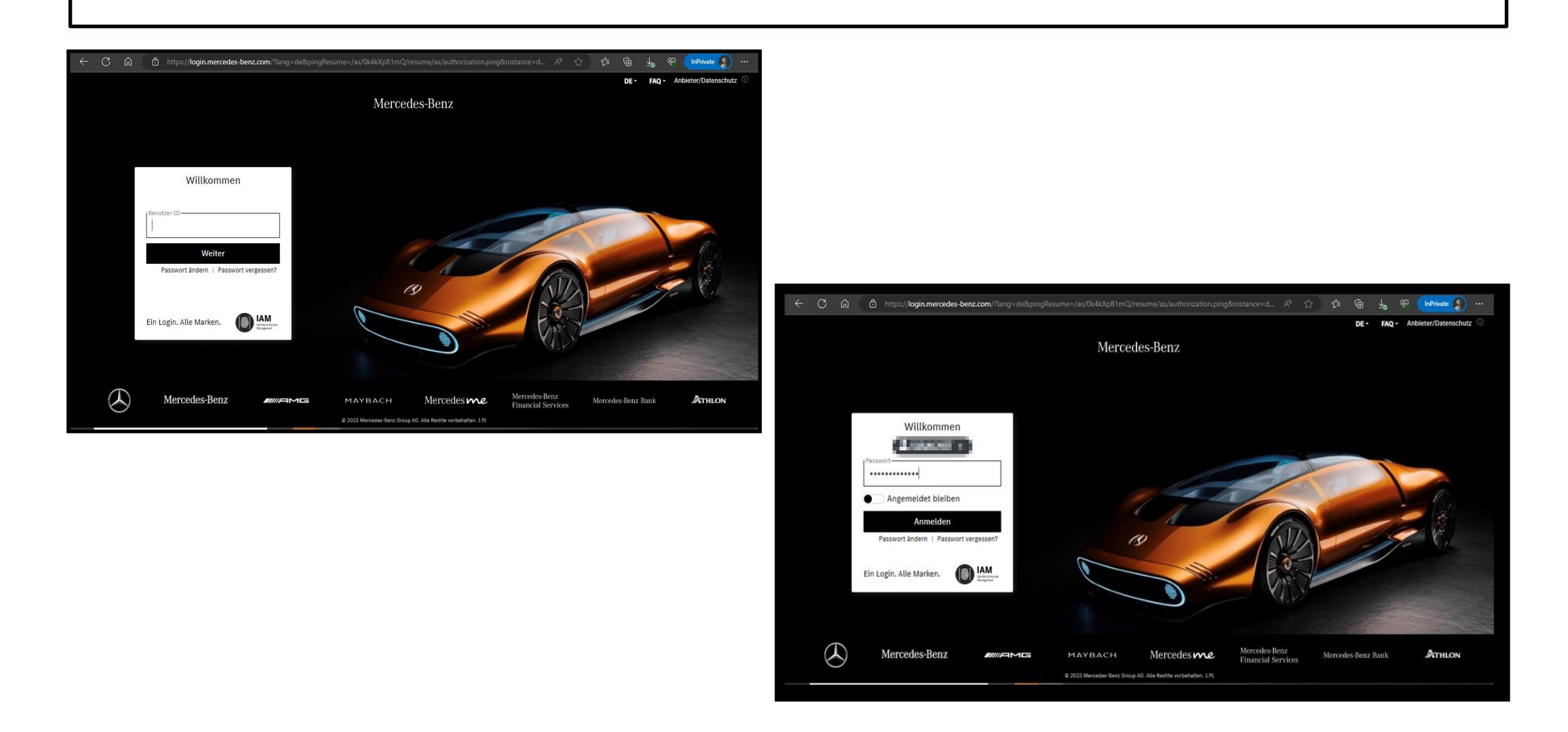

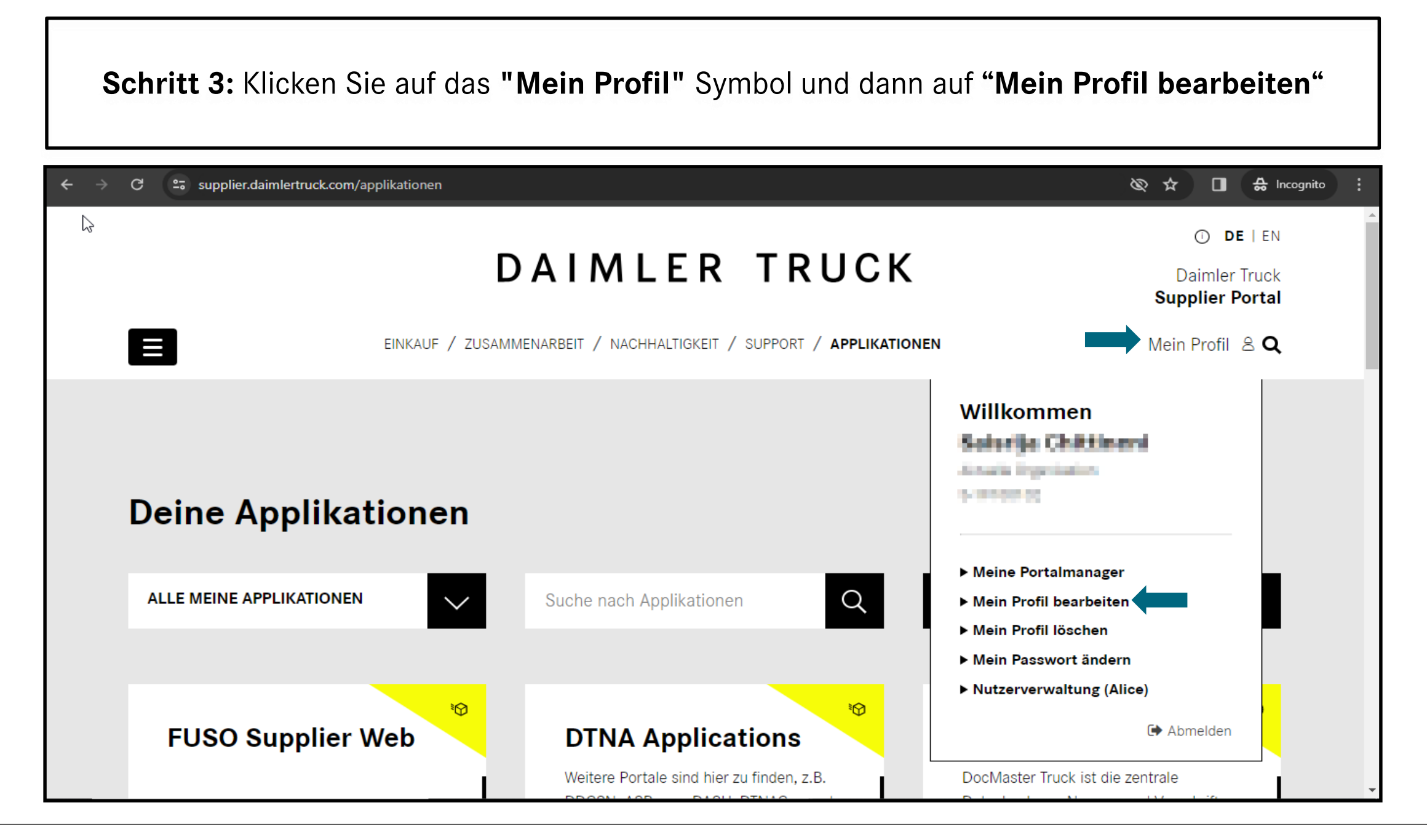

| Schritt 4: Ändern Sie die E-Mail-Adresse und speichern Sie die Änderungen |                                                  |                           |                     |                   |  |
|---------------------------------------------------------------------------|--------------------------------------------------|---------------------------|---------------------|-------------------|--|
| ← → C =:                                                                  | supplier.daimlertruck.com/benutzerkonto/mein-pro | ofil-bearbeiten           | Q Q                 | ☆ 🔲 🐣 Incognito 🗄 |  |
|                                                                           | Benutzerprofil be                                | earbeiten                 |                     |                   |  |
|                                                                           | Allgemeine Informationen                         |                           |                     |                   |  |
|                                                                           | Sie können hier Ihre allgemeinen Profilinfo      | prmationen aktualisieren. | Benutzername:       |                   |  |
|                                                                           | 20100102                                         | Date-ler Trade 20         | 010464              |                   |  |
|                                                                           | Berufsbezeichnung                                | ,                         |                     |                   |  |
|                                                                           | Anrede 🗸 🗸                                       | Vorname:                  | Nachname:           |                   |  |
| -                                                                         | E-Mail:                                          | Telefonnummer:            | Mobiltelefonnummer: |                   |  |

Schritt 5: Sobald die Änderungen abgeschlossen sind, müssen Sie sich abmelden

| ← → G ∷ | $supplier. daim lertruck. com/benutzerkonto/mein-profil-bearbeiten?tx_dtdtsp_pi1\%5Baction\%5D=editProfile \& tx_dtdtsp_pi1\%5Baction\%5D=editProfile & tx_dtdtsp_pi1\%5Baction\%5D=editProfile & tx_dtdtsp_pi1\%5Bac$ | pi1%5Bcontroller%5D=User 🔍 🔌 🗖                                                                             | 🔒 Incognito 🚦 |  |
|---------|----------------------------------------------------------------------------------------------------|----------------------------------------------------------------------------------------------------|---------------|--|
|         | EINKAUF / ZUSAMMENARBEIT / NACHHALTIGKEIT / SUPPORT / APPLIKATIONEN                                                                                                    | O DE I EN<br>Daimler Truck<br>Supplier Portal<br>Mein Profil                                               |               |  |
|         | Profile saved ✓<br>Your profile has been saved.                                                                                                    | Willkommen<br>Meine Portalmanager<br>Mein Profil bearbeiten<br>Mein Profil löschen<br>Mein Passuart ändern |               |  |
|         | Benutzerprofil bearbeiten                                                                                                    | ► Nutzerverwaltung (Alice)                                                                                 |               |  |
|         | Allgemeine Informationen                                                                                                    |                                                                                                    |               |  |

Schritt 6: Bitte erneut in das Daimler Truck Supplier Portal einloggen.

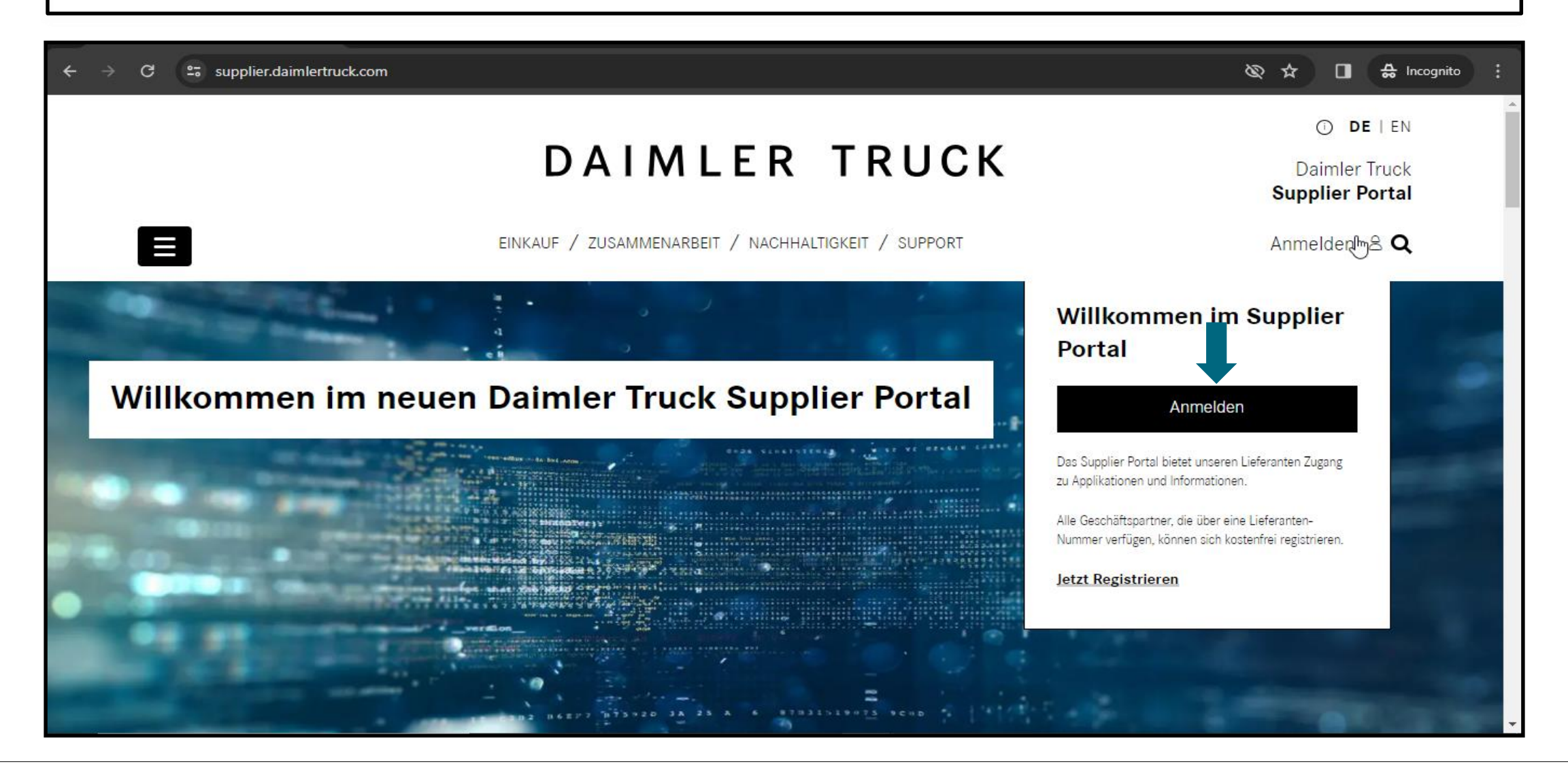

### Schritt 7: Nach dem Login in das Portal klicken Sie auf die "E-Mail-Adresse verifizieren"

– C 🗟 🔂 https://gems.daimler.com/gems/verification?token=eyJlbmMiOiJBMTI4Q0JDLUhTMjU2liwiYWxnljoiZGlyIn0..qr1pZSnUAvAdefh2... A 🟠 술

#### FAQ Anbieter/Datenschutz ()

InPrivate

GA

3

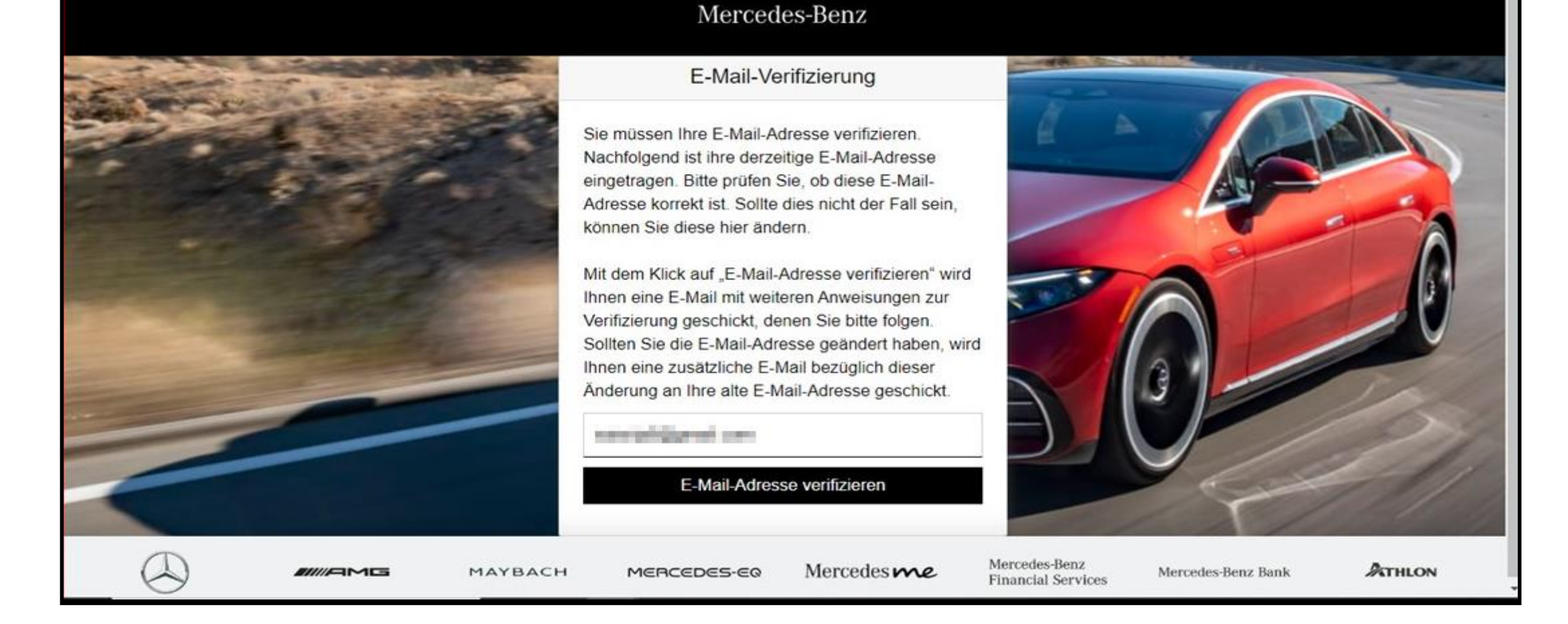

#### Änderung der E-Mailadresse für das Daimler Truck Supplier Portal | 8

**Schritt 8:** Anschließend wird eine E-Mail mit einem Verifizierungslink an die registrierte E-Mail-Adresse gesendet.

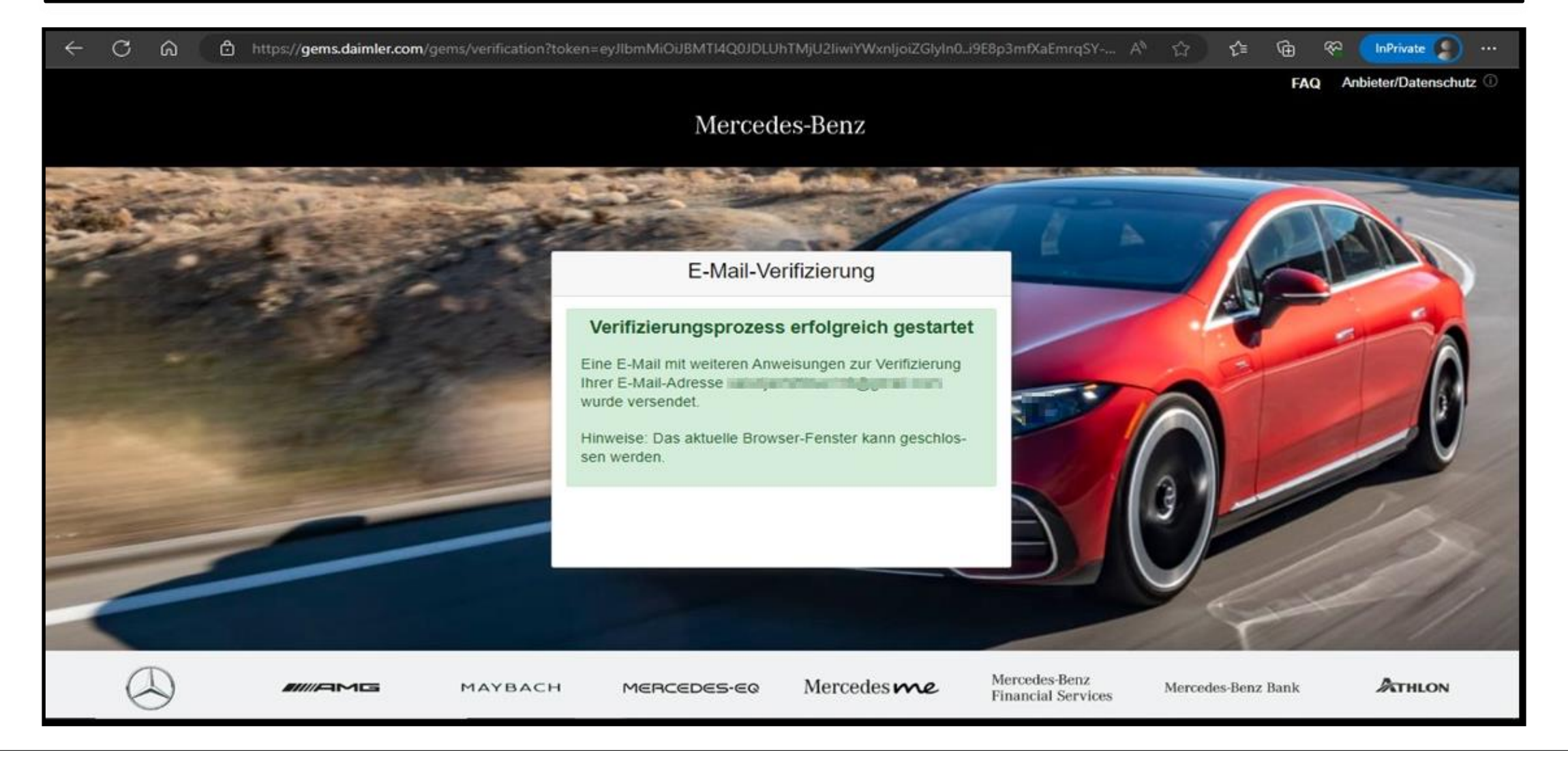

# **Schritt 9:** Sie erhalten einen Verifizierungslink wie unten dargestellt. Klicken Sie auf den Link, um die E-Mail-Verifizierung abzuschließen.

Damit Sie sich zukünftig an Anwendungen anmelden können, müssen Sie diese E-Mail-Adresse zuerst verifizieren. Dies geschieht, wenn Sie den folgenden Verifizierungslink anklicken:

https://alice-core.iam.mercedes-benz.com/gems/confirmation?verificationLinkId=JBgePD8alzmZXjwYZdiV7xM1kdvZupdtMilYHRohcWPfNn2eVB&token= 6EbXPit4md

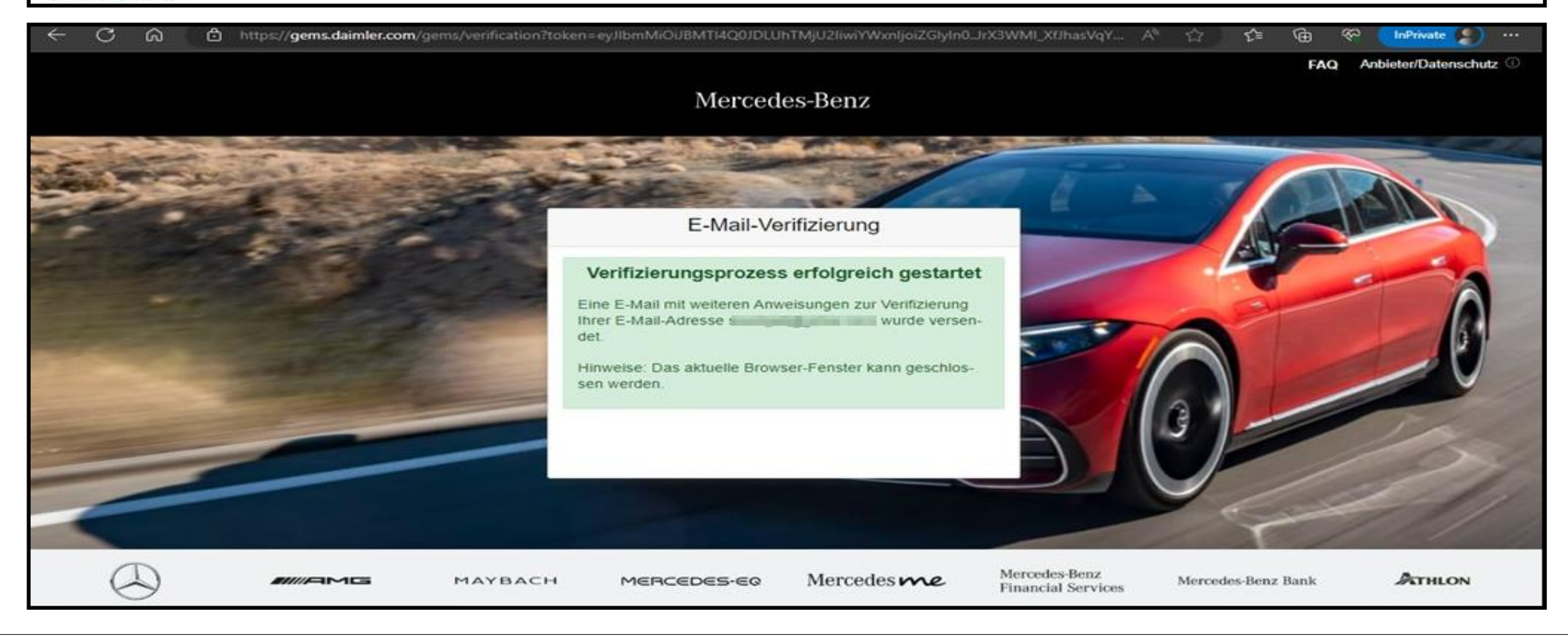